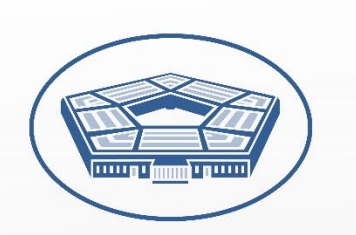

U.S. Department of Defense

# PENTAGON TOUR RESERVATION PORTAL

# **USER GUIDE**

Version 1.01

## TABLE OF CONTENTS

| 1. | INTRODUCTION                                                                                                    | 1                                |
|----|----------------------------------------------------------------------------------------------------|----------------------------------|
|    | THE PENTAGON TOUR RESERVATION PORTAL<br>ELIGIBILITY FOR RESERVING AND PARTICIPATING IN A PENTAGON TOUR<br>ABOUT THE PENTAGON TOURS PROGRAM                                                                                                    | 1<br>1<br>1                      |
| 2. | GETTING STARTED                                                                                                    | 2                                |
|    | FIRST TIME USERS<br>RETURNING USERS                                                                                                    | 2<br>3                           |
| 3. | RESERVING A TOUR                                                                                                    | 5                                |
|    | ENTER BASIC TOUR INFORMATION<br>CHOOSE AN AVAILABLE TOUR DATE AND TIME<br>ENTER ALL MEMBERS OF THE TOUR GROUP<br>REVIEW TOUR MEMBER INFORMATION<br>SUBMIT RESERVATION AND REVIEW NEXT STEPS                                                                                        | 5<br>6<br>7<br>8<br>9            |
| 4. | TOUR MEMBER REGISTRATION                                                                                                    | 11                               |
|    | REQUIRED VISITOR REGISTRATION AND PRE-VISIT SECURITY REVIEW<br>TOUR MEMBER REGISTRATION EMAIL<br>PENTAGON VISITOR REGISTRATION FORM<br>PRE-VISIT SECURITY REVIEW: APPROVED<br>PRE-VISIT SECURITY REVIEW: FORFEITED & DENIED<br>REGISTRATION REMINDER EMAILS                        | 11<br>12<br>15<br>15<br>16       |
| 5. | MANAGING TOURS WITH YOUR MY TOURS ACCOUNT                                                                                                    | 17                               |
|    | ACCESSING YOUR MY TOURS ACCOUNT FOR THE FIRST TIME<br>MONITORING APPROVAL OF YOUR TOUR RESERVATION<br>ADDING MORE MEMBERS TO A TOUR GROUP RESERVATION<br>EDITING TOUR MEMBER INFORMATION AND RESENDING VISITOR REGISTRATION EMAIL<br>DELETING TOUR MEMBERS<br>CANCELLING YOUR TOUR | 17<br>18<br>22<br>25<br>27<br>27 |

## **1. INTRODUCTION**

#### THE PENTAGON TOUR RESERVATION PORTAL

The Pentagon Tour Reservation Portal allows a Tour Group point of contact (Tour POC) to reserve a Pentagon tour for their Tour Group and monitor the approval status of each member of the group until the entire group has been approved to enter the Pentagon for the tour.

This step-by-step manual will outline the requirements of a Tour POC and the Tour Member(s) for reserving and being approved for a Pentagon tour. This guide includes numbered steps to follow as well as accompanying screenshots for reference.

#### ELIGIBILITY FOR RESERVING AND PARTICIPATING IN A PENTAGON TOUR

To reserve a Pentagon tour and serve as the Tour Group point of contact (Tour POC), you must be an adult (18 years or older) and a United States citizen or alien admitted for permanent residence in the United States under 22 U.S.C. 6010.

Also, every Tour Member who is an adult on the day of the tour must be a United States citizen or alien admitted for permanent residence.

#### ABOUT THE PENTAGON TOURS PROGRAM

The Pentagon Tours Program hosts more than 106,000 visitors annually. This guided tour takes 60 minutes to complete and is approximately one-and one-half miles in length. Highlights for each tour include information about the mission of the Department of Defense and Military Service branches, and visits to numerous displays and historical artifacts that highlight and depict significant moments in military history.

To learn more, please visit the Pentagon Tours main website at <u>www.defense.gov/pentagon-tours</u>.

## **2. GETTING STARTED**

#### FIRST TIME USERS

If this is the first time you are using the Portal to reserve a Pentagon tour, you can proceed with your reservation without logging in. A new **My Tours Account** will automatically be created for you after you submit your first tour reservation.

- 1. Open your web browser and navigate to the Pentagon Tours website at: <u>https://www.defense.gov/pentagon-tours</u>.
- 2. Click the **Reserve a Tour** button to be redirected to the Pentagon Tour Reservation Portal at: <u>https://pfpa.experience.crmforce.mil/PortalTour/s/</u>.
- 3. Click **Reserve a Tour** in one of two locations (see the red boxes in Figure 2-1 below).

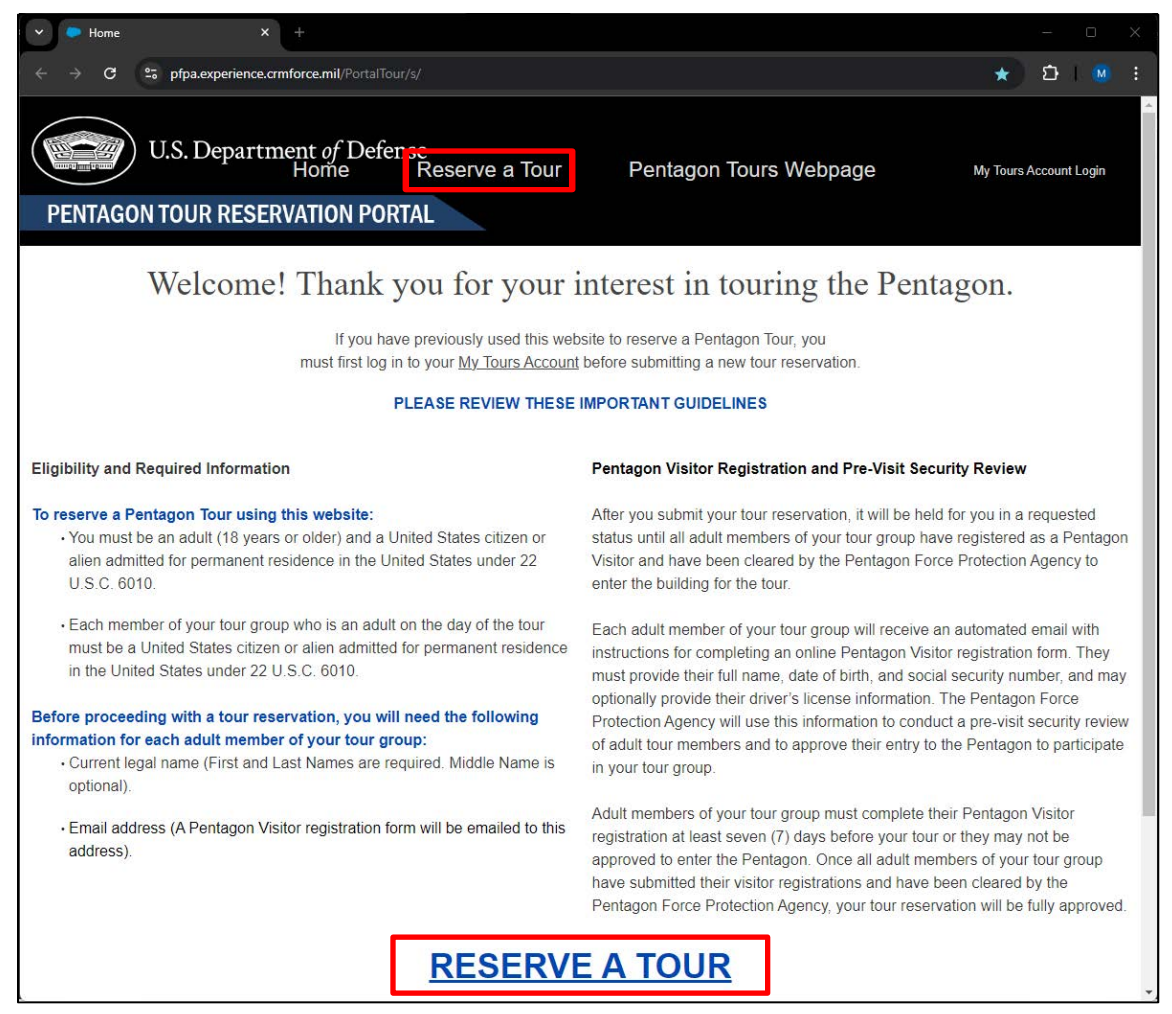

Figure 2-1, Pentagon Tour Reservation Portal Home Page

#### **RETURNING USERS**

If you have previously used the Portal to reserve a Pentagon tour, you must first log in to your **My Tours Account** by clicking the "My Tours Account" link on the right side of the Portal (see *the red box in Figure 2-1 above*) and proceed to the log in page (see *Figure 2-2 below*).

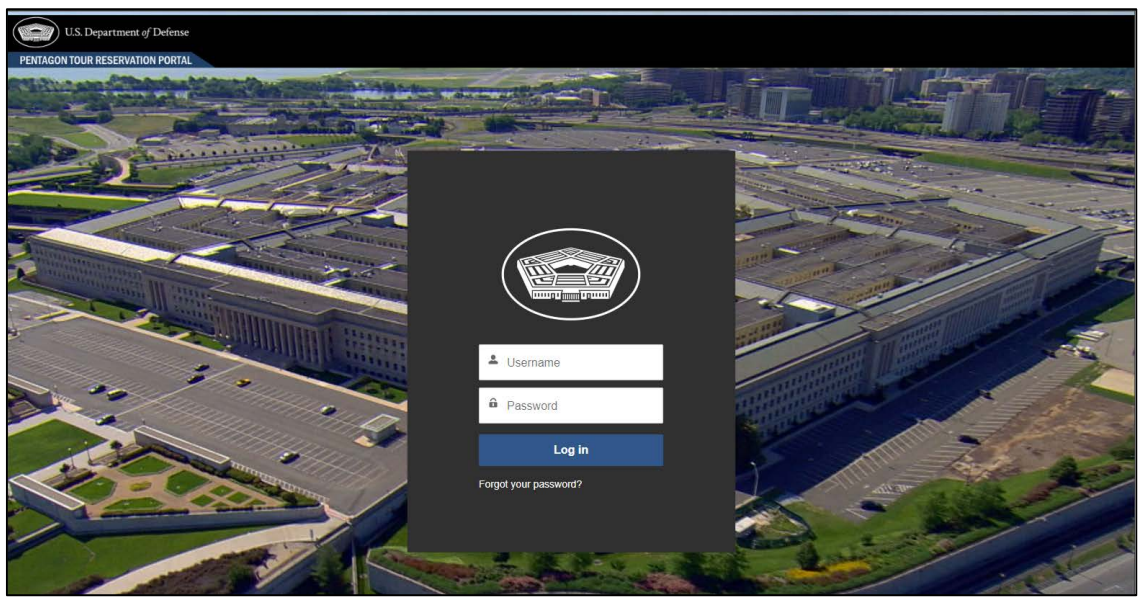

Figure 2-2, My Tours Account Login Page

Once logged in to your My Tours Account, click on "Reserve a Tour" to proceed with submitting your tour reservation (see Section 3 below).

If you forgot your My Tours Account Password, or if it has expired, follow these steps:

1. Click on the **Forgot your password?** link (see Figure 2-2 above) to open the Password Reset page (see Figure 2-3 below).

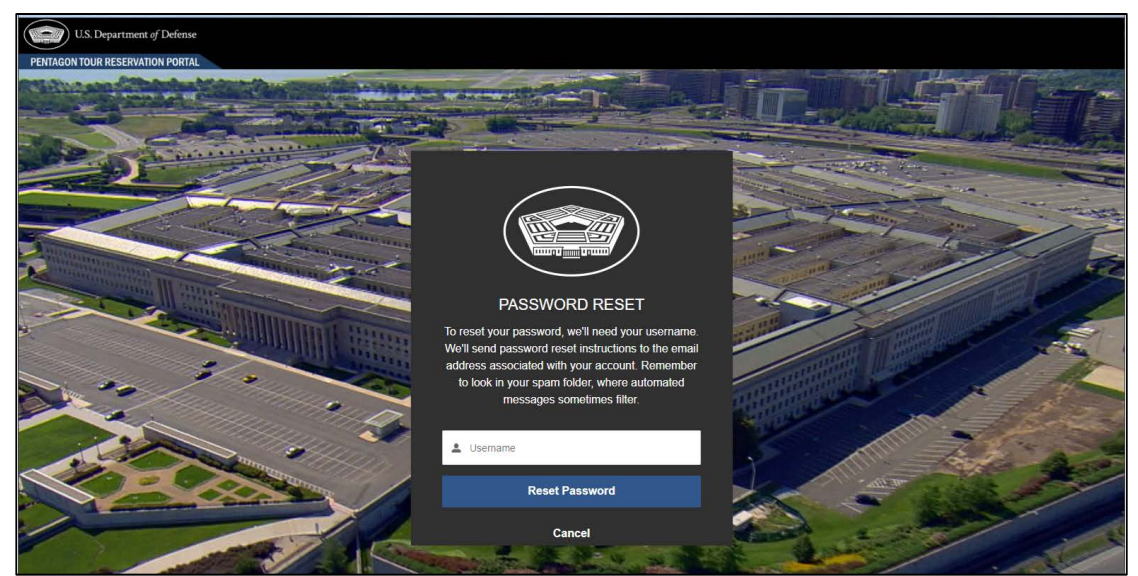

Figure 2-3, Password Reset Page

- 2. Enter your Username and then click the **Reset Password** button. Your Username is the email address you used when you first reserved your Pentagon tour.
- 3. A password reset message will be displayed with further instructions and you will receive a password reset email with a unique link to reset your password (see *Figure 2-4 below*).

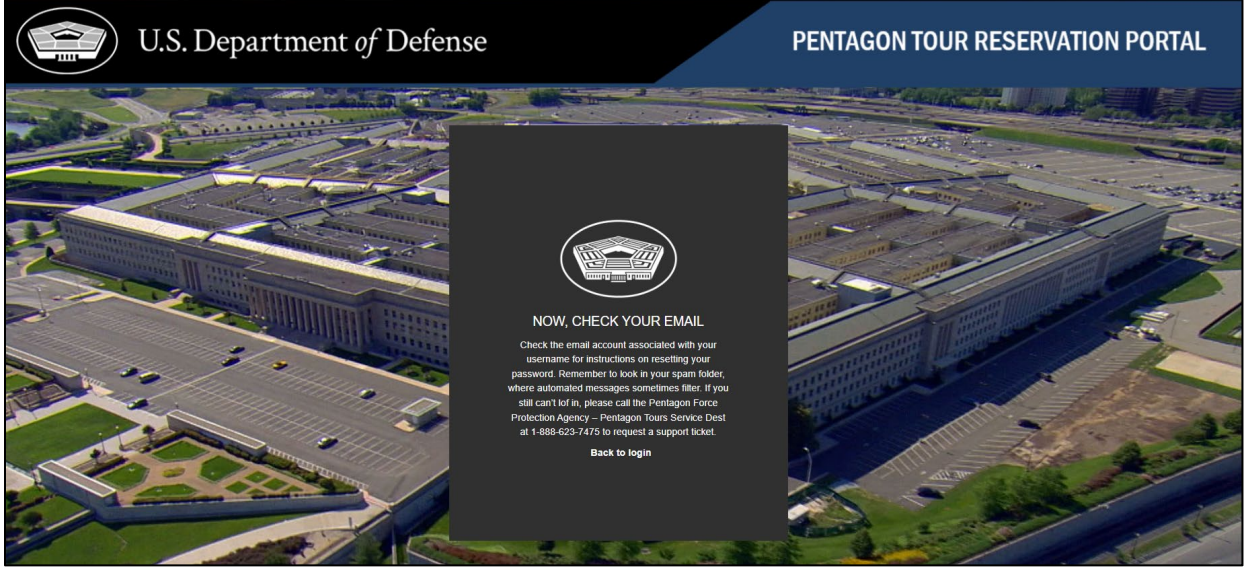

Figure 2-4, Password Reset Instruction Page

4. When you receive the password reset email, click on the enclosed link to reset your My Tours Account password and proceed to the Portal Home Page to submit your tour reservation.

## **3. RESERVING A TOUR**

#### ENTER BASIC TOUR INFORMATION

After clicking the **Reserve a Tour** button on the Portal Home page, you will use the following online form to enter your information (as the Tour POC), the desired date and time of your tour, and information about the Tour Members of your Tour Group.

Follow these steps:

1. To reserve a tour, a Tour POC must be 18 years or older and must be a U.S. citizen or alien admitted for permanent residence in the United States. Select **Yes** if these requirements are met, followed by the **Next** button. Selecting No will prevent you from proceeding as you are not eligible to reserve a Pentagon tour (see *Figure 3-1 below*).

| To reserve a Pentagon Tour, you must be an adult (18 years or older) and a United States citizen or alien admitted for permanent residence in the United States under 22 U.S.C. 6010.  * Are you 18 years or older and are you a United States citizen or alien admitted for permanent residence in the United States under 22 U.S.C. 6010?  Yes |                | Home             | Reserve A Tour              | Pentagon Tours Webpage                                                       | My Tours Account Login                                       |
|----------------------------------------------------------------------------------------------------|----------------|------------------|-----------------------------|------------------------------------------------------------------------------|--------------------------------------------------------------|
| * Are you 18 years or older and are you a United States citizen or alien admitted for permanent residence in the United States under 22 U.S.C. 6010? Yes                                                                                                    | To reserve a P | entagon Tou      | r, you must be an adult     | (18 years or older) and a United States citizen or alien adm<br>U.S.C. 6010. | nitted for permanent residence in the United States under 22 |
|                                                                                                    | * Are you 1    | 18 years or olde | er and are you a United Sta | tes citizen or alien admitted for permanent residence in the United St       | ates under 22 U.S.C. 6010?                                   |
|                                                                                                    |                |                  |                             |                                                                              | · · · · · · · · · · · · · · · · · · ·                        |

Figure 3-1, Tour POC Eligibility

- 2. Enter the basic information about the tour in the reservation details form (see *Figure 3-2 below*).
  - a. Enter a unique name for your Tour Group that will allow it to be distinguished among other Tour Groups that are visiting on the same date and time.
  - b. Enter the number people who will be part of your Tour Group. Be sure to include yourself if you will be part of the group, as well as all children who will be part of the group. For example, if you as the Tour POC are inviting your spouse and two children, and you are also joining the tour, the size of the Tour Group should be four.
  - c. Enter a date range (start date and end date) when you would like to reserve your tour. You must choose a date at least 14 days in advance, but not more than 90 days in advance.

- d. If this is the first time you are reserving a tour, you will enter your first and last names, email address, and phone number. A new My Tours Account will be automatically created for you. Your email address is the Username for this account. (See Section 4 below for more information on accessing and using your *My Tours Account*). Your name, email address, and phone number will be included in all emails to your Tour Members, should they need to reach out to you for any reason.
- 3. Click on the Next button to continue.

| *Enter a name for your tour group. (E.g., Smith Family Tour, Jefferson High School                                                                                                    | Field Trip)                                                                        | Is this a School or Youth Group?                                                |                                                  |
|----------------------------------------------------------------------------------------------------|------------------------------------------------------------------------------------|---------------------------------------------------------------------------------|--------------------------------------------------|
|                                                                                                    |                                                                                    | N                                                                               |                                                  |
| elect a date range to search for available tour dates and times:                                                                                                    |                                                                                    |                                                                                 |                                                  |
| Start Date (mm/dd/yyyy)                                                                                                    | * End Date (mm/dd/y)                                                               | yy)                                                                             |                                                  |
|                                                                                                    | 苗                                                                                  |                                                                                 | Ê                                                |
| How many people, including you, will be in your tour group? (Maximum tour group                                                                                                    | size is 60 people.)                                                                |                                                                                 |                                                  |
| 0                                                                                                    |                                                                                    |                                                                                 |                                                  |
| Vease provide your information<br>- Tour requestor must be 18 years or older and a U.S. citizen or alien admitt<br>- Tour requestor will serve as the primary point of contact for the tour.<br>- Tour requestor is not required to be included in the tour group or present d                                                                                                    | ed for permanent residence in the United States under 22 U.S.C. uring the tour.    | 1010.                                                                           |                                                  |
| Nease provide your information<br>- Tour requestor must be 18 years or older and a U.S. citizen or alien admitt<br>- Tour requestor will serve as the primary point of contact for the tour.<br>- Tour requestor is not required to be included in the tour group or present d<br>First Name                                                                                                    | ed for permanent residence in the United States under 22 U.S.C uring the tour.     | 1010.                                                                           |                                                  |
| Vease provide your information<br>- Tour requestor must be 18 years or older and a U.S. citizen or alien admitt<br>- Tour requestor will serve as the primary point of contact for the tour.<br>- Tour requestor is not required to be included in the tour group or present d<br>First Name<br>Last Name                                                                                                    | ed for permanent residence in the United States under 22 U.S.C. uring the tour.    | 010.                                                                            |                                                  |
| Please provide your information<br>- Tour requestor must be 18 years or older and a U.S. citizen or alien admitt<br>- Tour requestor will serve as the primary point of contact for the tour.<br>- Tour requestor is not required to be included in the tour group or present d<br>First Name<br>- Last Name<br>- Email Address (As the tour Point of Contact, a "My Tours Account" is automatically<br>coessing this account will allow you to manage your tour reservation and monitor                    | ed for permanent residence in the United States under 22 U.S.C.<br>uring the tour. | 010.<br>u will receive a welcome email with a link to create passw<br>members.) | ord for the account and login for the first time |
| lease provide your information<br>Tour requestor must be 18 years or older and a U.S. citizen or alien admitt<br>Tour requestor will serve as the primary point of contact for the tour.<br>Tour requestor is not required to be included in the tour group or present d<br>First Name<br>Last Name<br>Email Address (As the tour Point of Contact, a "My Tours Account" is automatically<br>ccessing this account will allow you to manage your tour reservation and monitor t<br>you@example.com          | ed for permanent residence in the United States under 22 U.S.C.<br>uring the tour. | 010.<br>u vnil receive a welcome email with a link to create passw<br>members.) | ord for the account and login for the first time |
| lease provide your information<br>Tour requestor must be 18 years or older and a U.S. citizen or alien admitt<br>Tour requestor will serve as the primary point of contact for the tour.<br>Tour requestor is not required to be included in the tour group or present d<br>First Name<br>Last Name<br>Email Address (As the four Point of Contact, a "My Tours Account" is automatically<br>ccessing this account will allow you to manage your tour reservation and monitor t<br>you@example.com<br>Phone | ed for permanent residence in the United States under 22 U.S.C.<br>uring the tour. | 010.<br>u vnil receive a welcome email with a link to create passw<br>members.) | ord for the account and login for the first time |

Figure 3-2, Tour POC Information and Reservation Details Form

#### CHOOSE AN AVAILABLE TOUR DATE AND TIME

All available tour times based on your group size and range of desired tour dates will be displayed in a tour timeslot selection table (see *figure 3-3 below*).

- 1. Select your desired date/timeslot by clicking on its **radio button** and then clicking the **Next** button to continue.
- 2. If no tours are displayed, it means that there are no available tours for a group of your size within the date range you selected. If you would like to try for a different date range, click the **Previous** button to return to the previous page. Otherwise, you

can simply close your browser window.

| III-9     |                                                                               | Home                                                        | Reserve a Tour                             | Pentagon Tours Webpage                            | My Tours Account |
|-----------|-------------------------------------------------------------------------------|-------------------------------------------------------------|--------------------------------------------|---------------------------------------------------|------------------|
| ITA       | GON TOUR RESERVATION                                                          | ON PORTAL                                                   |                                            |                                                   | tan)             |
|           | To reserve a Pentagon Tour, y                                                 | rou must be an adult (18 years or older) and a United State | es citizen or alien admitted for permanent | residence in the United States under 22 U.S.C. 60 | 10.              |
| Lis       | ted below are the only available dates and                                    | times based on the date range and group size you pro        | ovided. Dates and timeslots not            |                                                   |                  |
| dis<br>69 | played are not available for the group size<br>of 69 items • 0 items selected | you had requested.                                          |                                            |                                                   |                  |
| Г         | Tour Date and Times                                                           | V Slots Still Available                                     | ~                                          | Maximum Tour Size                                 | ~                |
| 0         | 12/2/24 10:00                                                                 |                                                             | 29                                         |                                                   | 60 👚             |
|           | 12/2/24 11:00                                                                 |                                                             | 56                                         |                                                   | 60               |
|           | 12/2/24 12:00                                                                 |                                                             | 55                                         |                                                   | 60               |
|           | 12/2/24 13:00                                                                 |                                                             | 56                                         |                                                   | 60               |
|           | 12/2/24 14:00                                                                 |                                                             | 38                                         |                                                   | 60               |
|           | 12/3/24 10:00                                                                 |                                                             | 60                                         |                                                   | 60               |
|           | 12/3/24 11:00                                                                 |                                                             | 56                                         |                                                   | 60               |
|           | 12/3/24 12:00                                                                 |                                                             | 60                                         |                                                   | 60               |
|           | 12/3/24 13:00                                                                 |                                                             | 60                                         |                                                   | 60               |
|           | 12/3/24 14:00                                                                 |                                                             | 58                                         |                                                   | 60               |

Figure 3-3, Available Tours Based on Your Requested Date(s) and Group

#### ENTER ALL MEMBERS OF THE TOUR GROUP

A message is displayed to remind the Tour POC to have the full name and email address of each adult Tour Member. Click the **Next** button to continue (see *Figure 3-4 below*).

| U.S. Department of Defense                                                                                                    | Home                                                                              | Reserve a Tour                                                      | Pentagon Tours Webpage                                   | My Tours Account Login |
|----------------------------------------------------------------------------------------------------|-----------------------------------------------------------------------------------|---------------------------------------------------------------------|----------------------------------------------------------|------------------------|
| PENTAGON TOUR RESERVATION PORTAL                                                                                                    |                                                                                   |                                                                     |                                                          |                        |
| To reserve a Pentagon Tour, you must be an adult (18 years or olde                                                                                                    | er) and a United State:                                                           | s citizen or alien admitted for perman                              | ent residence in the United States under 22 U.S.C. 6010. |                        |
| IMPORTANT: Before proceeding, you must have the following information at<br>1. Current legal name (First and Last Names are required. Middle Nam<br>2. Email address (A Pentagon Visitor registration form will be emailed th<br>ALSO: If you plan to be a member of this tour group, please enter yourself a<br>participation on the tour is optional. | vailable for each ad<br>e is optional.)<br>o this address.)<br>is a "Tour Member" | ult member of your tour group:<br>during the next step. Tour Points | s of Contact are not automatically included in tour g    | groups, as their       |
| Please click Next to add Tour Members.                                                                                                    |                                                                                   |                                                                     |                                                          |                        |
|                                                                                                    |                                                                                   |                                                                     |                                                          | Next                   |

Figure 3-4, Reminder About Required Tour Member Information

- 1. Enter the first Tour Member of your group remember to include yourself as a Tour Member if you are also participating in the tour (see *Figure 3-5 below*).
  - a. First Name Required
  - a. Middle Name Optional
  - b. Last Name Required
  - c. Adult (Y/N) Required (Select "Y" if a Tour Member will be 18 years or older on the day of your tour.)
  - d. Email If the Tour Member is an adult (18 years old or older) an email address is required because an email will be sent to the Tour Member with instructions on

registering as a Pentagon visitor. (As a Tour POC, you may optionally use your email address to receive and complete registration forms on behalf of your Tour Group members.)

|                                                     | Home                                                            | Reserve a Tour                          | Pentagon Tours Webpage                                  | My Tours Acco |
|-----------------------------------------------------|-----------------------------------------------------------------|-----------------------------------------|---------------------------------------------------------|---------------|
| ITAGON TOUR RESERV                                  | ATION PORTAL                                                    |                                         |                                                         |               |
| To reserve a Pentagon                               | Four, you must be an adult (18 years or older) and a United Sta | tes citizen or alien admitted for perma | anent residence in the United States under 22 U.S.C. 60 | 10.           |
| Tour Member 1                                       |                                                                 |                                         |                                                         |               |
| * First Name                                        | Middle Name                                                     |                                         | *Last Name                                              |               |
| John                                                |                                                                 |                                         | Doe                                                     |               |
| *Adult (Y/N) Will this member of your tour group be | 18 or older on the day of your tour?                            | *Email                                  |                                                         |               |
| Y                                                   |                                                                 | ; jdoe@example.com                      |                                                         |               |
|                                                     |                                                                 |                                         |                                                         |               |
|                                                     |                                                                 |                                         |                                                         |               |

Figure 3-5, Tour Member Information

- 2. After you have entered the required information for the first Tour Member, click the **Next** button to add another Tour Member. This process will continue until you have entered information for the number of Tour Members you initially requested for your Tour Group.
- 3. Once all Tour Members have been added, click the **Next** button.

#### **REVIEW TOUR MEMBER INFORMATION**

After all Tour Members have been added, you will be asked to review the information entered for each Tour Member and make any needed corrections.

- 1. Click the checkbox next to <u>every Tour Member entry that needs a correction</u> and then the **Next** button to make those corrections. You will be returned to the Tour Member entry page to make needed corrections the Tour Members you selected (see *Figure 3-6 below*).
- 2. If no corrections are needed, simply press the Next button to proceed.

| TAGON TOUR R                                         | ESERVAT                       | ION PORTAL                                       |                    |                    |                           |                                   |             |                         |               |
|------------------------------------------------------|-------------------------------|--------------------------------------------------|--------------------|--------------------|---------------------------|-----------------------------------|-------------|-------------------------|---------------|
| To reserv                                            | e a Pentagon Tour,            | , you must be an adult (18 )                     | years or older) an | id a United States | citizen or alien admitted | for permanent residence in the Ur | nited State | s under 22 U.S.C. 6010. | 8             |
| Please review the inform<br>press the Next button to | nation below for complete you | or each of your tour r<br>ir reservation request | nembers. Che<br>t. | eck the box ne     | ext to all members th     | nat require corrections and       | l then pr   | ess the Next buttor     | n. Otherwise, |
| 3 of 3 items • 0 items selected                      |                               |                                                  |                    |                    |                           |                                   |             |                         |               |
| First Name                                           | ~                             | Middle Name                                      | ~                  | Last Name          | ~                         | Adult? (18 years or older)        | ~           | Email                   | ~             |
| 🗌 John                                               |                               |                                                  |                    | Doe                |                           | Y                                 |             | M jdoe@example.com      |               |
| Jane                                                 |                               |                                                  |                    | Doe                |                           | Y                                 |             | 🕁 jndoe@example.com     | i.            |
| Junior                                               |                               |                                                  |                    | Doe                |                           | Ν                                 |             |                         |               |
|                                                      |                               |                                                  |                    |                    |                           |                                   |             |                         |               |
|                                                      |                               |                                                  |                    |                    |                           |                                   |             |                         | Next          |

Figure 3-6, Review Tour Member Information and Make Corrections

3. A message will be displayed thanking you for reviewing the names and email addresses of your Tour Group members. Click the **Next** button (see *Figure 3-7 below*).

| Home <u>Reserve A Tour</u>                       | More 🗸                                                                                     | My Tours Account Login                     |
|--------------------------------------------------|--------------------------------------------------------------------------------------------|--------------------------------------------|
| To reserve a Pentagon Tour, you must be an adult | (18 years or older) and a United States citizen or alien admitted for perm 22 U.S.C. 6010. | anent residence in the United States under |
| Thank you for reviewing the names an             | d email addresses of your Tour Group members.                                              |                                            |
| If any additional corrections are require        | ed, you may make them by logging in to your My Tours Account.                              |                                            |
| Please click the Next button to complet          | e your reservation request.                                                                |                                            |
|                                                  |                                                                                            | Next                                       |

Figure 3-7, Review Tour Member Information and Make Corrections

#### SUBMIT RESERVATION AND REVIEW NEXT STEPS

A message will be displayed with information on the requirements of each of your adult Tour Members and the optional ability to log in to your My Tours Account to manage your tour and members of your Tour Group (see *Figure 3-8* below).

- 1. Once you have read the important next steps, click on the **Next** button to be redirected back to the Portal Homepage.
- 2. Your tour reservation has now been submitted. You will receive further instructions by automated email.

| U.S. Depar                                                                                                    | tment of Defense                                                                                                    | Home                                                                    | Reserve a Tour                                                      | Pentagon Tours Webpage                                                                           | My Tours Account Login |
|----------------------------------------------------------------------------------------------------|----------------------------------------------------------------------------------------------------|-------------------------------------------------------------------------|---------------------------------------------------------------------|--------------------------------------------------------------------------------------------------|------------------------|
| PENTAGON TOUR RES                                                                                                    | ERVATION PORTAL                                                                                                    |                                                                         |                                                                     |                                                                                                  |                        |
|                                                                                                    | To reserve a Pentagon Tour, you must be an adult (18 years o                                                                                   | or older) and a United States o                                         | Hizen or alien admitted for perman                                  | ent residence in the United States under 22 U.S.C. 6010                                          |                        |
| Tha                                                                                                    | ik you for reserving this tour of the Pentagon in Washington, D                                                                                | )C!                                                                     |                                                                     |                                                                                                  |                        |
| This                                                                                                    | reservation is now held for your tour group in a requested status.                                                                             |                                                                         |                                                                     |                                                                                                  |                        |
| An a<br>the f                                                                                                    | utomated confirmation email has been sent to you with the important rst time.                                                                  | nt instructions found below                                             | v. You will also receive a welco                                    | me email with instructions for accessing your My                                                 | Tours Account for      |
| If yo                                                                                                    | J do not receive these emails, please check your spam/junk email fo                                                                            | older, as automated email                                               | messages are often filtered.                                        |                                                                                                  |                        |
| INST                                                                                                    | RUCTIONS FOR TOUR GROUP POINT OF CONTACT                                                                                                    |                                                                         |                                                                     |                                                                                                  |                        |
| As t                                                                                                    | e Point of Contact for your tour group, you must follow these import                                                                           | tant next steps to ensure                                               | your tour reservation becomes                                       | fully approved:                                                                                  |                        |
| Req                                                                                                    | ired Pentagon Visitor Registration and Pre-Visit Security Revie                                                                                | ew                                                                      |                                                                     |                                                                                                  |                        |
| 1. P<br>onlin                                                                                                    | ease inform each member of your tour group who will be an adult (<br>e registration as a Pentagon Visitor for this tour. If you are joining th | 18 years or older) on the one tour, you will also receive               | day of the tour that they will re-<br>ve this automated email and m | eive an automated email with instructions on how<br>ust register yourself as a Pentagon Visitor. | v to complete an       |
| 2. AJ                                                                                                    | adult members of your tour group must complete their online Penta                                                                              | agon Visitor registration fo                                            | rm at least seven (7) days bef                                      | ore the tour or they may not be approved to enter                                                | the Pentagon.          |
| 3. O<br>appr                                                                                                    | nce all adult members of your tour group have submitted their visitor<br>oved. You and the adult members of your tour group will receive cor   | r registrations and have b<br>nfirmation an <mark>d</mark> further inst | een cleared by the Pentagon F<br>ructions by automated email.       | orce Protection Agency, your tour reservation will                                               | be fully               |
| Log                                                                                                    | In to your My Tours Account                                                                                                    |                                                                         |                                                                     |                                                                                                  |                        |
| As the forted to the forted to | e Point of Contact for this tour, a new My Tours Account has been a<br>le account and log in for the first time.                               | automatically created for y                                             | rou. You will receive a separate                                    | welcome email with instructions on how to create                                                 | e your password        |
| Acce                                                                                                    | ssing your My Tours Account will allow you to manage your tour res                                                                             | servation and monitor the                                               | visitor registration and security                                   | review status of your adult tour group members.                                                  |                        |
| lf yo<br>Forc                                                                                                    | r need additional assistance using your My Tours Account or have o<br>a Protection Agency - Pentagon Tours Help Line at 1-888-623-7457         | questions about the Penta                                               | gon Visitor registration and pre                                    | e-visit security review for your tour group, please o                                            | all the Pentagon       |
| Ans                                                                                                    | vers to frequently asked questions about Pentagon tours may be for                                                                             | und on the Pentagon Tour                                                | rs Webpage at <u>https://www.def</u>                                | ense.gov/Pentagon-Tours/.                                                                        |                        |
| Thar                                                                                                    | k you. We look forward to seeing your tour group soon!                                                                                         |                                                                         |                                                                     |                                                                                                  |                        |
|                                                                                                    |                                                                                                    |                                                                         |                                                                     | P                                                                                                | Next                   |

Figure 3-8, Directions for Tour POC to Check Their E-mail

## 4. TOUR MEMBER REGISTRATION

#### REQUIRED VISITOR REGISTRATION AND PRE-VISIT SECURITY REVIEW

All adult Tour Members (18 years or older) are required to register as a Pentagon visitor for their tour at least seven (7) days before their tour or they may not be approved to enter the Pentagon.

Each adult member of your Tour Group will receive a separate automated email with instructions for completing an online Pentagon Visitor registration form. If you as the Tour POC are joining the tour, you will also receive this automated email.

Adult Pentagon tour visitors must provide their full name, date of birth, and social security number, and may optionally provide their driver's license information. The Pentagon Force Protection Agency (PFPA) will use this information to conduct a pre-visit security review of adult Tour Members and to approve their entry to the Pentagon to participate in your Tour Group.

Once all adult members of your Tour Group have submitted their visitor registrations and have been cleared by the Pentagon Force Protection Agency, your tour reservation will be fully approved.

#### TOUR MEMBER REGISTRATION EMAIL

Immediately after you submit your Pentagon tour reservation, each adult Tour Member is sent an automated email with instructions on how they must register as a Pentagon visitor in order to take part in your Tour Group. (see *Figure 4-1 below*).

Please inform your Tour Members to look for this email, as it is from the PFPA Credentialling Office. The email subject: "Pentagon Tour Visitor Registration Form" and the sender is "Pentagon Tour Reservation Portal."

If your adult Tour Members have not received their registration email, please have them check their spam/junk email folder, as automated email messages are often filtered.

As a Tour POC, you may log in to your My Tours Account to correct a Tour Member email address or re-send their registration email. See more about this in Section Five of this user guide.

#### Pentagon Tour Visitor Registration Form

#### From: Pentagon Tour Reservation Portal

To: jndoe@example.com

This is an automated email and replies are not monitored.

Greetings Jane Doe,

We're pleased to inform you that you are a member of a group that has a reservation to tour the Pentagon in Washington, DC.

Tour Date:08/31/2023 10:00 AMGroup Name:The Doe Family TripPoint of Contact:John Doe

IMPORTANT NEXT STEPS

To participate in this tour, you must register as a Pentagon visitor at least seven (7) days before your tour. If you do not complete your registration on time, you may not be approved to enter the Pentagon to join your tour group.

To complete your Pentagon visitor registration form, please click on this link:

https://pfpa.sites.crmforce.mil/PreregForms/ExAM\_\_\_\_\_

During registration you will be required to provide your full legal name, date of birth, and social security number. You may optionally provide your driver's license information.

The Pentagon Force Protection Agency will use this information to conduct a pre-visit security review and approve your entry to the Pentagon to join your tour group.

Please ensure you enter your registration information the same as it appears in the governmentissued identification document you will use to enter the Pentagon for your tour. A list of acceptable identification is found at this link:

https://www.pfpa.mil/Portals/93/Images/190828-D-KU026-0001.pdf?ver=2019-08-28-143617-280

If you have any questions about your tour, please contact your tour point contact, John Doe at <u>jdoe@example.com</u>.

Answers to frequently asked questions about Pentagon tours may be found on the Pentagon Tour webpage: <u>https://www.defense.gov/Pentagon-Tours/</u>.

Thank you. We look forward to seeing your tour group soon!

The Pentagon Force Protection Agency

Figure 4-1, Tour Member Registration Email

#### PENTAGON VISITOR REGISTRATION FORM

Once a Tour Member has found their registration email, they will click the first link in the body of the email to open their web browser and navigate to their unique registration page (see *Figure 4-2 below*).

- 1. Each adult Tour Member will be required to enter the following:
  - a. Date of Birth. In the MM/DD/YYYY format.
  - b. Place of Birth. In the City, State format.
  - c. Social Security Number. (hyphens are not necessary)
- 2. Each adult Tour Member will have the option of entering the following:
  - a. Accessibility: Tour Members should click this checkbox if they will be using a wheelchair or other mobility device during the tour. The Pentagon Tours team does not provide wheelchairs and is not permitted to assist in pushing Tour Member wheelchairs.
  - b. Driver's License Number.
  - c. Driver's License Issued State.
  - d. Driver's License Expiration Date. In the MM/DD/YYYY format.
- 3. Once all the information has been entered, the Tour Member must click the Submit button.

|                                                                                                    | - | * |   |   |   |   |         |         |           | ×       | Data Co 🗙 | Vember | Tour      |          |              |                        |             |                       |        |           |      |   |               |
|----------------------------------------------------------------------------------------------------|---|---|---|---|---|---|---------|---------|-----------|---------|-----------|--------|-----------|----------|--------------|------------------------|-------------|-----------------------|--------|-----------|------|---|---------------|
|                                                                                                    | * | æ | ₩ | ☆ | Ø | Ê |         |         |           |         |           |        |           | ť        | Assessmer    | 'ExAM                  | egForms     | .mil/Pre              | mforce | a.sites.c | â pf | G | $\rightarrow$ |
| Pertagon Visitor Registration Form     Required Information     a law of Birth (roley, State)*   g of d0 characters att     3 SN**   g of d0 characters tott     P of d characters tott     P of d characters tott     Optional Information (Providing this information will help expedite your request)     Optional Information (Providing this information will help expedite your request)     Optional Information (Providing this information will help expedite your request) |   |   |   |   |   |   |         | CY      | ENCY      | GEN     | N AC      | TIO    | OTEC      | CE P     | For          | .GO1                   | ENTA        | P                     |        |           |      |   |               |
| Required Information     1 bate of Birth (min/dd/yyyy)*     2 bace of Birth (City, State)*     0 of 60 characters int     3 SN**   0 of characters int     Mccessibility     1 Will you be using a wheelchair during the tour?     Displaced Information (Providing this information will help expedite your request)     1 birther's Lionene   2 birther's Lionene Issued State                                                                                                    |   |   |   |   |   |   |         | 1       | rm        | Form    | tion F    | istra  | or Reg    | n Visit  | ntago        | Pe                     |             |                       |        |           | _    |   |               |
| 1 Date of Bith (rm/idd/yyy)**     2 Piace of Bith (Oity, State)**   3 of 30 characters left   3 SSN**   d 9 characters left     Accessibility     1 Wil you be using a wheelchair during the tour?     Diture's Lioense   2 of 20 characters left     2 of 20 characters left                                                                                                    |   |   |   |   |   |   |         |         |           |         |           |        |           |          |              |                        | matio       | ed Info               | equir  | 1         |      |   |               |
| 2 Place of Birth (City, State)**<br>50 of 50 characters left<br>3 SSN**<br>9 of 9 characters left<br>Accessibility<br>1 Will you be using a wheekchair during the tour?<br>Optional Information (Providing this Information will help expedite your request)<br>1 Driver's License<br>20 of 20 characters left<br>2 Driver's License lesued State                                                                                                    |   |   |   |   |   |   |         |         |           |         |           |        | ä         |          | *            | ld/yyyy)*              | irth (mm/   | Date of I             | 1      |           |      |   |               |
| 3 SSN**   9 of 9 characters left     Accessibility     1 Will you be using a wheelchair during the tour?     Optional Information (Providing this information will help expedite your request)     1 Driver's License   20 of 20 characters left     2 Driver's License State                                                                                                    |   |   |   |   |   |   |         |         |           |         |           |        |           |          |              | State)*                | 3irth (City | Place of              | 2      |           |      |   |               |
| P of 9 characters left  Accessibility      I Will you be using a wheelchair during the tour?      Optional Information (Providing this information will help expedite your request)      Driver's License     20 of 20 characters left      2 Driver's License Issued State                                                                                                    |   |   |   |   |   |   |         |         |           |         |           |        |           |          |              |                        |             | SSN* *                | 3      |           |      |   |               |
| Accessibility           1 Will you be using a wheelchair during the tour?         Optional Information (Providing this information will help expedite your request)         1 Driver's License         2 Driver's License Issued State                                                                                                    |   |   |   |   |   |   |         |         |           |         |           |        |           |          |              |                        |             |                       |        |           |      |   |               |
| 1 Will you be using a wheelchair during the tour?         Dptional Information (Providing this information will help expedite your request)         1 Driver's License         20 of 20 characters left         2 Driver's License Issued State                                                                                                    |   |   |   |   |   |   |         |         |           |         |           |        |           |          |              |                        |             | bility                | ccessi | !         |      |   |               |
| Optional Information (Providing this information will help expedite your request)         1 Driver's License                                                                                                    |   |   |   |   |   |   |         |         |           |         |           |        |           | ne tour? | air during t | wheelch                | e using a   | Will you              | 1      |           |      |   |               |
| 1 Driver's License 20 of 20 characters left 2 Driver's License Issued State                                                                                                    |   |   |   |   |   |   | <br>st) | equest) | ır reques | your re | pedite y  | elp ex | on will ł | informa  | ling this    | (Provi                 | mation      | al Info               | )ption | (         |      |   |               |
| 2 Driver's License Issued State                                                                                                    |   |   |   |   |   |   |         |         |           |         |           |        |           |          |              | 7                      | icense      | Driver's              | 1      |           |      |   |               |
| Select an option 🛟                                                                                                    |   |   |   |   |   |   |         |         |           |         |           |        |           |          | Ð            | aued <mark>S</mark> ta | icense Is   | Driver's<br>Select ar | 2      |           |      |   |               |
| 3 Driver's License Expiration Date (mm/dd/yyyy)                                                                                                    |   |   |   |   |   |   |         |         |           |         |           |        | Ħ         | .d/yyyy) | Date (mm/e   | piration:              | icense E    | Driver's              | 3      |           |      |   |               |
|                                                                                                    |   |   |   |   |   |   |         |         |           |         |           |        |           |          |              |                        |             |                       |        |           |      |   |               |

Figure 4-2, Pentagon Visitor Registration Form

#### PRE-VISIT SECURITY REVIEW: APPROVED

After the Tour Member has been vetted and approved for their visit, they will receive an approval email. The email contains pertinent information regarding their Pentagon tour (see *Figure 4-3 below*).

| rom: Pentagon<br>o: jndoe@ex                                                                                                    | Tour Reservation Portal<br>ample.com                                                                                                    |
|----------------------------------------------------------------------------------------------------|----------------------------------------------------------------------------------------------------|
| This is an autom                                                                                                    | ated email and replies are not monitored.                                                                                                    |
| Greetings Jane [                                                                                                    | Doe,                                                                                                    |
| We are pleased may participate i                                                                                                    | to inform you that your Pentagon visitor registration has been approved so that you<br>n this Pentagon tour:                                                                                                    |
| Tour Date:<br>Group Name:<br>Point of Contact:                                                                                                    | 8/31/2023 2:00 PM<br>The Doe Family Trip<br>John Doe, <u>jdoe@example.com</u>                                                                                                    |
| IMPORTANT INI                                                                                                    | FORMATION                                                                                                    |
| <b>-</b>                                                                                                    |                                                                                                    |
| Please print a co<br>your tour.                                                                                                    | py of this confirmation email and bring it with you when you come to the Pentagon for                                                                                                    |
| Please print a co<br>your tour.<br>In addition to this<br>admitted into the                                                                                                    | py of this confirmation email and bring it with you when you come to the Pentagon for<br>confirmation email, you must bring a government-issued photo identification to be<br>Pentagon. A list of acceptable forms of identification is found at this link:                                                                                                    |
| Please print a co<br>your tour.<br>In addition to this<br>admitted into the<br>https://www.pfpa                                                                                                    | py of this confirmation email and bring it with you when you come to the Pentagon for<br>confirmation email, you must bring a government-issued photo identification to be<br>Pentagon. A list of acceptable forms of identification is found at this link:<br>.mil/Portals/93/Images/190828-D-KU026-0001.pdf?ver=2019-08-28-143617-280.                                                                                                    |
| Please print a co<br>your tour.<br>In addition to this<br>admitted into the<br>https://www.pfpa<br>Note: members o<br>accompanied by                                                                                     | py of this confirmation email and bring it with you when you come to the Pentagon for<br>confirmation email, you must bring a government-issued photo identification to be<br>Pentagon. A list of acceptable forms of identification is found at this link:<br>.mil/Portals/93/Images/190828-D-KU026-0001.pdf?ver=2019-08-28-143617-280.<br>of your tour group who are under the age of 18 do not require identification when<br>an adult member of the tour group.                                                                                                    |
| Please print a co<br>your tour.<br>In addition to this<br>admitted into the<br><u>https://www.pfpa</u><br>Note: members o<br>accompanied by<br>ARRIVAL TIME                                                              | py of this confirmation email and bring it with you when you come to the Pentagon for<br>confirmation email, you must bring a government-issued photo identification to be<br>Pentagon. A list of acceptable forms of identification is found at this link:<br>.mil/Portals/93/Images/190828-D-KU026-0001.pdf?ver=2019-08-28-143617-280.<br>of your tour group who are under the age of 18 do not require identification when<br>an adult member of the tour group.                                                                                                    |
| Please print a co<br>your tour.<br>In addition to this<br>admitted into the<br><u>https://www.pfpa</u><br>Note: members of<br>accompanied by<br>ARRIVAL TIME<br>You should plan<br>through building<br>their tour group. | py of this confirmation email and bring it with you when you come to the Pentagon for<br>confirmation email, you must bring a government-issued photo identification to be<br>Pentagon. A list of acceptable forms of identification is found at this link:<br><u>.mil/Portals/93/Images/190828-D-KU026-0001.pdf?ver=2019-08-28-143617-280</u> .<br>of your tour group who are under the age of 18 do not require identification when<br>an adult member of the tour group.                                                                                                    |
| Please print a co<br>your tour.<br>In addition to this<br>admitted into the<br><u>https://www.pfpa</u><br>Note: members of<br>accompanied by<br>ARRIVAL TIME<br>You should plan<br>through building<br>their tour group. | py of this confirmation email and bring it with you when you come to the Pentagon for<br>confirmation email, you must bring a government-issued photo identification to be<br>Pentagon. A list of acceptable forms of identification is found at this link:<br>. <u>mil/Portals/93/Images/190828-D-KU026-0001.pdf?ver=2019-08-28-143617-280</u> .<br>of your tour group who are under the age of 18 do not require identification when<br>an adult member of the tour group.<br>to arrive 60 minutes before your reserved tour to allow enough time to process<br>security. Individuals or tour groups who arrive late for their tour will not be able to join<br>All Pentagon tours begin promptly as scheduled.<br>D THE PENTAGON |

#### PRE-VISIT SECURITY REVIEW: FORFEITED & DENIED

**Forfeited Tour Reservations:** If a Tour Member does not submit their Pentagon visitor registration within 7 days of the tour, their reservation will be forfeited. Both the Tour

POC and Tour Member will be notified by email.

If a Forfeited Tour Member still wishes to participate in the tour, the Tour POC must ensure the Tour Member immediately submits their visitor registration, and then must contact the PFPA Security Services Division (Visitor Management and Credentialing Branch) at 703-695-2266, to request an exception to policy review.

**Denied Visitor Registrations:** Similarly, if the Pentagon Force Protection Agency (PFPA) denies a Tour Member's visitor registration, notification will be sent by email to both the Tour POC and Tour Member.

This denial could be the result of several factors, including an error in the entry of a Tour Member's name, date of birth, or social security number when you submitted your tour registration information.

If you believe this denial was due to an error, or to appeal the denial, please contact the PFPA Security Services Division (Visitor Management and Credentialing Branch) at 703-695-2266.

#### **REGISTRATION REMINDER EMAILS**

Three days after the tour reservation is requested, a reminder email will be sent to the Tour POC for each adult member of the Tour Group who has not yet registered as a Pentagon visitor. This email will contain additional information and troubleshooting steps for resolving situations when a Tour Member did not receive their registration email.

Similarly, each unregistered Tour Member and the Tour POC will receive a final warning reminder to register before their reservation becomes forfeited after seven (7) days before the tour.

### 5. MANAGING TOURS WITH YOUR MY TOURS ACCOUNT

After you have submitted your tour reservation you may log in to your My Tours Account on the Pentagon Tour Reservation Portal. Accessing this account will allow you as the Tour POC to monitor the progress of Tour Member registrations and pre-visit security review, as well as the approval status of your Tour Group reservation.

#### ACCESSING YOUR MY TOURS ACCOUNT FOR THE FIRST TIME

Follow these steps:

- Check the email account you used when entering your Tour POC information and search for an email from Pentagon Tour Reservation Portal with the subject, "Welcome to your Pentagon Tours My Tours Account" (see Figure 5-1 below).
- 2. Click the link in the email to be directed to a Change Your Password page.

| Welcome to Your Pentagon Tour Reservation Portal MyTours Account                                                                                                    |
|----------------------------------------------------------------------------------------------------|
| From: Pentagon Tour Reservation Portal<br>To: jdoe@example.com                                                                                                    |
| This is an automated email and replies are not monitored.                                                                                                    |
| Greetings John Doe,                                                                                                    |
| Welcome to the Pentagon Tour Reservation Portal. You received this email because you recently submitted a reservation for your group to take a tour of the Pentagon in Washington, DC.                                                                                              |
| As the point of contact for your tour group, a new My Tours Account has been automatically created for you. Accessing this account will allow you to manage your tour reservation and monitor the visitor registration and security review status of your adult tour group members. |
| To create a password for your account and log in for the first time, follow this link:                                                                                                    |
| https://pfpa.experience                                                                                                    |
| Your My Tours Account username is jdoe@example.com.                                                                                                    |
| Thank you for reserving a Pentagon tour.                                                                                                    |
| The Pentagon Force Protection Agency                                                                                                    |
| Figure 5-1, New Tour POC Welcome Email                                                                                                    |

3. On the Change your Password Page, enter a password. (see Figure 5-2 below). Your

password must include at least: 10 characters, 1 letter and 1 number. Special characters that are supported include the following:

! " # \$ % & '() \* +, -. / :; < = > ? @ [\]^\_`{ |}~

4. Once you have entered your new password and have entered it a second time to confirm it, click the **Change Password** button. This will take you to the homepage of the Pentagon Tour Reservation Portal.

| THE PENTAGON<br>THE PENTAGON<br>Sensors Inc.                                                  |  |
|-----------------------------------------------------------------------------------------------|--|
| Enter a new password for jdoe@example.com.                                                    |  |
| <ul> <li>10 characters</li> <li>1 letter</li> <li>1 number</li> <li>* New Password</li> </ul> |  |
| * Confirm New Password                                                                        |  |
| Change Password                                                                               |  |
| Password was last changed on 8/19/2023 5:02 PM.                                               |  |
|                                                                                               |  |

Figure 5-2, Change Your Password Page

#### MONITORING APPROVAL OF YOUR TOUR RESERVATION

It is your responsibility as Tour POC to monitor the pre-visit security review for each adult Tour Member as well as the overall reservation status of your Tour Group. This can be done by following these steps: 1. Navigate to your **My Tours** page. On the Portal homepage, click **My Tours** located in the menu bar (see Figure 5-3 below).

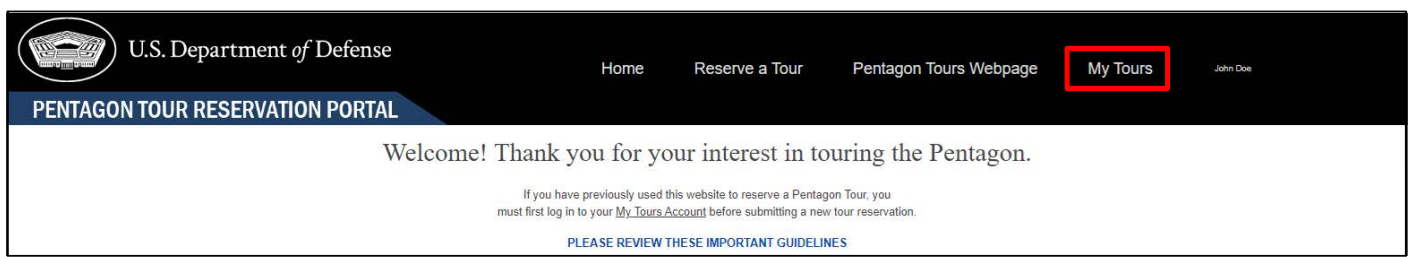

Figure 5-3, My Tours Menu Item

2. The My Tours page will display a list of your tour reservations and the current status of the Tour Group's pre-visit security review and overall reservation status (see Table 1 and Figure 5-4 below for the definitions of each status).

| Security Review<br>Status | Definition                                                                     | Reservation Status | Definition                                                                                         |
|---------------------------|--------------------------------------------------------------------------------|--------------------|----------------------------------------------------------------------------------------------------|
| Pending                   | No adult Tour<br>Members have been<br>cleared to enter the<br>Pentagon         | Requested          | Reservation has been submitted and received                                                        |
| Partial                   | At least one adult Tour<br>Member has been<br>cleared to enter the<br>Pentagon | Partially Approved | As least one adult<br>Tour Member has<br>been approved for the<br>tour                             |
| Approved                  | All adult Tour<br>Members have been<br>cleared to enter the<br>Pentagon        | Approved           | The Tour Group<br>reservation is fully<br>approved                                                 |
| Denied                    | All adult Tour<br>Members were denied<br>entry to the Pentagon                 | Denied             | The entire Tour Group reservation is denied                                                        |
|                           |                                                                                | Tour Cancelled     | The tour reservation<br>was cancelled by<br>either the Tour POC or<br>the Pentagon Tour<br>Program |
|                           |                                                                                | Tours Conducted    | At least one member<br>of the Tour Group<br>participated in the<br>Pentagon tour                   |

Table 1, Definitions for Group Security Review Status and Reservation Status

3. To review the Security Review status and visitor status of each of your Tour Members, click on the Tour Group name to navigate to the Tour Group Details Page (see the red box in Figure 5-4 below).

| U.S. Department of Defense                                               | Home                                                                       | Reserve a Tour | Pentagon Tours Web     | page My Tours      | John Doe |  |  |  |
|--------------------------------------------------------------------------|----------------------------------------------------------------------------|----------------|------------------------|--------------------|----------|--|--|--|
| PENTAGON TOUR RESERVATION PORTAL                                         |                                                                            |                |                        |                    |          |  |  |  |
|                                                                          | Please click on the Tour Group Name to edit or cancel your Tour.           |                |                        |                    |          |  |  |  |
| My Tours 🗢<br>2 Neme - Sonied by Group Name - Filtered by My tour groups | My Tours 💌<br>2 liens - Strids by Onou Name - Filered by My bur orburs 🕸 - |                |                        |                    |          |  |  |  |
| Group Name † 🗸 🗸                                                         | Date & Time 🗸 🗸                                                            | Size 🗸         | Security Review Status | Reservation Status |          |  |  |  |
| 1 test                                                                   | 8/28/2024 1:00 PM                                                          | 2              | Approved               | Approved           |          |  |  |  |
| 2 Test Group                                                             | 7/15/2024 12:00 PM                                                         | ്ട             | Approved               | Approved           |          |  |  |  |

Figure 5-4, My Tours Page

4. The Tour Group Details Page displays the current security review Status and visitor status for each member of your Tour Group (see Figure 5-5 and Table 2 below for the definitions of each status).

| U.S. Department of Defense |                               | Home                 | Reserve a Tour               | Pentagon T                     | ours Webpage                       | My Tours                 | John Doe        |                  |     |
|----------------------------|-------------------------------|----------------------|------------------------------|--------------------------------|------------------------------------|--------------------------|-----------------|------------------|-----|
| PENTAGON TOUR RES          | ERVATION P                    | ORTAL                |                              |                                |                                    |                          |                 |                  |     |
|                            |                               |                      | Please cli                   | ck on the Tour Mem             | ber ID to edit or delete a         | Tour Member.             |                 |                  |     |
| <b>•</b>                   | Tour Group<br>Test Group      |                      |                              |                                |                                    |                          |                 | Edit Cancel Tour |     |
| Des<br>7/18                | te & Time<br>15/2024 12:00 PM | Available Slots<br>5 | Group Type<br>General Public | Reservation Status<br>Approved | Security Review Status<br>Approved | Requested Group Siz<br>3 | e:              |                  |     |
| 8                          | Tour Members (3)              |                      |                              |                                |                                    |                          |                 | New              |     |
| Tour                       | ir Member ID                  |                      | Visitor Full Name            |                                | Email                              |                          | Security Status |                  |     |
| 714-                       | 1-0026122                     |                      | Adult Test                   |                                | jdoe@example.com                   |                          | Cleared         |                  |     |
| TM-                        | -0026123                      |                      | Minor Test                   |                                |                                    |                          | Minor           |                  |     |
| TM-                        | -0026124                      |                      | Minor2 Test                  |                                |                                    |                          | Minor           |                  |     |
|                            |                               |                      |                              |                                |                                    |                          |                 | View A           | u . |

Figure 5-5, Tour Group Details Page

| Security Status | Definition                                               | Visitor Status | Definition                                                                     |
|-----------------|----------------------------------------------------------|----------------|--------------------------------------------------------------------------------|
|                 |                                                          | Invited        | Tour Member has not<br>submitted their visitor<br>reservation form             |
| Pending         | Security Review has not been completed                   | Pending        | Security Review is in process                                                  |
| Cleared         | Tour Member has<br>been cleared to enter<br>the Pentagon | Ready          | Tour member is<br>approved to join the<br>Tour Group                           |
| Denied          | Tour Member security review was denied                   | Denied         | Tour member was not<br>approved to join the<br>Tour Group                      |
|                 |                                                          | Forfeited      | Tour Member did not<br>submit their visitor<br>registration by the<br>deadline |
|                 |                                                          | Cancelled      | The tour reservation was cancelled                                             |
|                 |                                                          | No Show        | Tour Member did not arrive for the tour                                        |
|                 |                                                          | Tour Completed | Tour Member<br>participated in the<br>tour                                     |

Table 2, Definitions for Tour Member Security Review Status and Visitor Status

#### ADDING MORE MEMBERS TO A TOUR GROUP RESERVATION

If there is still room in the tour timeslot for your tour, you may add additional Tour Members to your Tour Group up to seven days before your tour.

Adding Tour Members to an existing tour reservation is a two-step process:

#### Step 1: Increase the Overall Requested Size of Your Tour Group

- a. Navigate to your My Tours Page (see Figure 5-3 above).
- b. Click on the **drop-down arrow** on the right of the Tour Group and then click the **Edit** option (see *the red box in Figure 5-6 below).*

| U.S. Department of Defense                          | Home                                                     | Reserve a Tour                     | Pentagon Tours Webpage    | My Tours John Doe |
|-----------------------------------------------------|----------------------------------------------------------|------------------------------------|---------------------------|-------------------|
| PENIAGON TOUR RESERVATION PORTAL                    |                                                          |                                    |                           |                   |
|                                                     | Please click on the Tour Men                             | nber ID to edit or delete a        | Tour Member.              |                   |
| Tour Group<br>Test Group                            |                                                          |                                    |                           | Edit Canoel Tour  |
| Date & Time Available Stots<br>7/15/2024 12:00 PM 5 | Group Type Reservation Status<br>General Public Approved | Security Review Status<br>Approved | Requested Group Side<br>3 |                   |
| Tour Members (3)                                    |                                                          |                                    |                           | New               |
| Tour Member ID                                      | Visitor Full Name                                        | Email                              | Security Status           |                   |
| TM-0028122                                          | Adult Test                                               | jdoe@example.com                   | Cleared                   |                   |
| TM-0028123                                          | Minor Test                                               |                                    | Minor                     |                   |
| TM-0028124                                          | Minor2 Test                                              |                                    | Minor                     |                   |
|                                                     |                                                          |                                    |                           | View All          |

Figure 5-6, Tour Group Edit Option

c. In the "Requested Group Size" field of the Tour Group Edit Page, enter the new desired size of your group to include the current Tour Members. Then click the **Save** button (see *Figure 5-7 below*).

| Department of Detens                                                                                           | Edit The Doe Family Trip                                                                                                    |
|----------------------------------------------------------------------------------------------------|----------------------------------------------------------------------------------------------------|
| * Group Name<br>The Doe Family Trip<br>Date & Time<br>8/31/2023 10:00 AM<br>Requested Group Size<br>5<br>Notes | Is this a School or Youth Group?          N       Image: Constraint of the second second s |
| Tour POC<br>John Doe                                                                                           | Tour POC Email<br>jdoe@example.com                                                                                                    |
| Security Review Status                                                                                         | Reservation Status                                                                                                    |
| Partial<br>Request Submitted Date/Time<br>8/19/2023 4:55 PM                                                    | Partially Approved                                                                                                    |
|                                                                                                    | Cancel Save & New Save                                                                                                    |

Figure 5-7, Tour Group Edit Page

Note: There are other items that may be edited in the Tour Group Edit Page, such as the name of the Tour Group and whether the group is a school or youth group.

#### Step 2: Add Your New Tour Members

- a. Navigate to the Tour Group Details Page (see Figures 5-3 and 5-4 above).
- b. Click on the New button (see the red box in Figure 5-8 below).

| U.S. De | epartment <i>of</i> D                                         | Pefense<br>PORTAL    |                                | Home                           | Reserve a Tour                     | Pentagon To          | ours Webpage    | My Tours         | John Doe |
|---------|---------------------------------------------------------------|----------------------|--------------------------------|--------------------------------|------------------------------------|----------------------|-----------------|------------------|----------|
|         |                                                               |                      | Please cl                      | ick on the Tour Men            | nber ID to edit or delete a        | a Tour Member.       |                 |                  |          |
|         | Tour Group<br>Test Group<br>Date & Time<br>7/15/2024 12:00 PM | Available Slots<br>5 | Group Type :<br>General Public | Reservation Status<br>Approved | Security Review Status<br>Approved | Requested Group Size |                 | Edit Cancel Tour |          |
|         | Tour Members (3)                                              |                      |                                |                                |                                    |                      |                 | New              | ]        |
|         | Tour Member ID                                                |                      | Visitor Full Name              |                                | Email                              | 5                    | Security Status |                  |          |
|         | TM-0028122                                                    |                      | Adult Test                     |                                | jdoe@example.com                   | c                    | Cleared         |                  |          |
|         | TM-0026123                                                    |                      | Minor Test                     |                                |                                    | 1                    | Minor           |                  |          |
|         | TM-0026124                                                    |                      | Minor2 Test                    |                                |                                    | 3                    | Minor           |                  |          |
|         |                                                               |                      |                                |                                |                                    |                      |                 | View A           | s)I      |

Figure 5-8, Tour Group Details Page

- c. Use the New Tour Member form to enter the new Tour Member's information. If the Tour Member will be an adult on the day of the tour, an email address is required, and the Tour Member must be a U.S. citizen or alien admitted for permanent residence in the United States (see *Figure 5-9 below*).
- d. Click the **Save** button. If you are adding additional new Tour Members you may click the **Save & New** button. Adult Tour Members will receive an email with instructions on how to register as a Pentagon visitor.

| Department of Defense             | New Tour Member        |
|-----------------------------------|------------------------|
| Information                       |                        |
| * First Name                      | *Last Name             |
| Grandpa                           | Doe                    |
| Middle Name                       |                        |
| * Adult? (18 years or older)      | Email                  |
| Y                                 | ✓ gpdoe@example.com    |
| Resend Visitor Registration Form? | Will use a Wheelchair? |
| Visitor Status                    | Security Status        |
| Invited                           | Pending                |
| *Group Name                       |                        |
| The Doe Family Trip               | ×                      |
|                                   |                        |
|                                   |                        |
|                                   | Cancel Save & New Save |
|                                   | Cancer Save & New Save |

Figure 5-9, New Tour Member Form

## EDITING TOUR MEMBER INFORMATION AND RESENDING VISITOR REGISTRATION EMAIL

If you discover that you made an error when entering information about your Tour Members, you may make corrections and optionally re-send their visitor registration email if needed. Follow these steps:

- 1. Navigate to the Tour Group Details Page (see Figures 5-3 and 5-4 above).
- 2. Click on the **Tour Member ID** on the left of the Tour Member name and then click the **Edit** option (see the red box in Figure 5-10 below).

| U.S. Department of Defense                                             | Home                          | Reserve a Tour             | Pentagon Tours Webpage            | My Tours John Doe |  |  |  |  |
|------------------------------------------------------------------------|-------------------------------|----------------------------|-----------------------------------|-------------------|--|--|--|--|
| PENTAGON TOUR RESERVATION PORTAL                                       |                               |                            |                                   |                   |  |  |  |  |
| Please click on the Tour Member ID to edit or delete a Tour Member.    |                               |                            |                                   |                   |  |  |  |  |
| St Tour Member<br>Adjuit Test                                          |                               |                            |                                   |                   |  |  |  |  |
| Adul? (15 years or older) Email Vistor 5<br>V (doe@jexample.com No Sho | tatus Security S<br>w Cleared | atus Wil use a Wheelchair? | Resend Visitor Registration Form? |                   |  |  |  |  |

Figure 5-10, Tour Member Edit Option

- 3. Enter all needed changes in the Tour Member Detail Form (see Figure 5-11 below).
- 4. If you need to re-send the visitor registration email to the Tour Member, click the check-box for that option after verifying the email address is correct.
- 5. Click the **Save** button to save your changes (and re-send the registration email).

|          | 1 J                                          |                        |
|----------|----------------------------------------------|------------------------|
|          |                                              | Edit Tour Member       |
| <u>ا</u> |                                              |                        |
|          |                                              |                        |
|          | * First Name                                 | *Last Name             |
| nil      | Jim                                          | Doe                    |
|          | Middle Name                                  |                        |
|          |                                              |                        |
|          | *Adult? (18 years or older)                  | Email                  |
| ۰.       | Y                                            | ▼ gpdoe@example.com    |
| ers      | Resend Visitor Registration Form?            | Will use a Wheelchair? |
|          |                                              |                        |
|          | Visitor Status                               | Security Status        |
|          | Invited                                      | Pending                |
|          | Group Name                                   |                        |
|          | The Doe Family Trip                          |                        |
|          | Tour Date/Time                               |                        |
|          | 8/31/2023 10:00 AM                           |                        |
| _        |                                              |                        |
|          |                                              |                        |
|          |                                              | Cancel Save & New Save |
| sta      |                                              |                        |
| don      | OUTS SERVICE DESK AL 1-888-073-7497 TO TEQUE |                        |

Figure 5-11, Edit Tour Member Page

#### **DELETING TOUR MEMBERS**

If a Tour Member will no longer be joining your tour, please delete them from your reservation so other Tour Groups may use that tour slot. Follow these steps:

- 1. As described above, navigate to the Tour Details Page, click on the **drop-down arrow** on the right of the Tour Member name (see the red box in Figure 5-10 above).
- 2. Click on the **Delete** option.
- 3. In the Delete Tour Member Page, click on Delete button (see Figure 5-12 below).

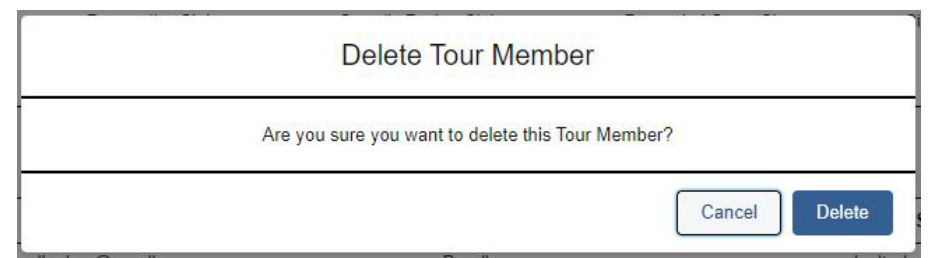

Figure 5-12, Delete Tour Member Page

#### CANCELLING YOUR TOUR

If your plans change and you longer need your Pentagon tour reservation, please cancel your reservation so other Tour Groups may use those tour slots. Follow these steps:

- 1. Navigate to the Tour Group Details Page (see Figures 5-3 and 5-4 above).
- 2. Click on the **Cancel Tour** button (see the red box in Figure 5-13 below).

| U.S. Department of Defense                                            | Ge                                      | Home                           | Reserve a Tour                     | Pentagon Tours Webpage | My Tours         | John Doe |
|-----------------------------------------------------------------------|-----------------------------------------|--------------------------------|------------------------------------|------------------------|------------------|----------|
|                                                                       | Please click                            | on the Tour Men                | nber ID to edit or delete a        | Tour Member.           |                  |          |
| Tour Group<br>Test Group<br>Date & Time Availa<br>7150224 12:00 PM \$ | le Slots Group Type :<br>General Public | Reservation Status<br>Approved | Security Review Status<br>Approved | Requested Oroup Size   | Edit Cancel Tour | ]        |
| 3 Tour Members (3)                                                    |                                         |                                |                                    |                        | New              |          |
| Tour Member ID                                                        | Visitor Full Name                       |                                | Email                              | Security Status        |                  |          |
| Thi-0028122                                                           | Adult Test                              |                                | jdoe@example.com                   | Cleared                |                  |          |
| TM-0020123                                                            | Minor Test                              |                                |                                    | Minor                  |                  |          |
| TM-0028124                                                            | Minor2 Test                             |                                |                                    | Minor                  |                  |          |
|                                                                       |                                         |                                |                                    |                        | View All         |          |

Figure 5-13, Cancel Tour Button

- 3. For our records, we ask you to provide a brief reason for your cancellation in the Notes section of the Cancel Tour form (see *Figure 5-14 below*).
- 4. To confirm your cancellation request, click the **Save** button. (*NOTE: The "Cancel"* button cancels your cancellation request and retains your reservation.)

| C                                                                       | Cancel Tour                              |        |      |
|-------------------------------------------------------------------------|------------------------------------------|--------|------|
| ic Croup Name The Doe Family Trip Notes We're no longer coming to town. | Reservation Status<br>Partially Approved |        | s    |
|                                                                         |                                          | Cancel | Save |

Figure 5-14, Tour Group Cancel page